#### How to: Amend your details for University of Sussex

#### **1. Bank Details and Email Addresses**

Log into the Proactis Supplier Portal using your username (email address) and Password. <u>https://supplierlive.proactisp2p.com/Account/Login</u>

On the taskbar on the left hand side select "Customers"
 (single head icon – as in image to the left, highlighted light blue).
 Search University of Sussex

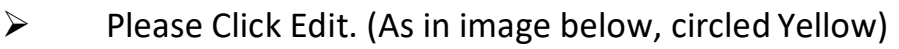

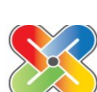

俞

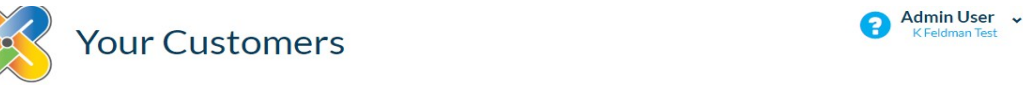

From here you can search for and manage your customers and customer-specific information.

| mer Name                                                                                                    | Primary Contact                                                                                                    | Address                                                                                                    | Т         | Town                                                                       | Status                                                                                              | s S                                                                    | show Me                                                          |                                     |
|----------------------------------------------------------------------------------------------------|----------------------------------------------------------------------------------------------------|----------------------------------------------------------------------------------------------------|-----------|----------------------------------------------------------------------------|----------------------------------------------------------------------------------------------------|------------------------------------------------------------------------|------------------------------------------------------------------|-------------------------------------|
| sity of Sussex                                                                                                    | UAT PROACTIS Admin                                                                                                    | Sussex House, Falmer                                                                                              | E         | Brighton, UNITED KINGDOM                                                   | Revie                                                                                               | wed                                                                    | $\mathbf{O}$                                                     |                                     |
| ocuments                                                                                                    |                                                                                                    |                                                                                                    | Custor    | mer Contacts                                                               |                                                                                                    |                                                                        |                                                                  |                                     |
| documents foun                                                                                                    | 4                                                                                                    |                                                                                                    | Namo      | Contact                                                                    | Addross                                                                                             |                                                                        |                                                                  |                                     |
|                                                                                                    |                                                                                                    |                                                                                                    | Pippa     | p.robertson@sussex.ac.uk                                                   | Sussex House, Falme                                                                                 | er, Brighton, BN1                                                      |                                                                  |                                     |
|                                                                                                    |                                                                                                    |                                                                                                    | Robertson | 0121012122122                                                              | 9RH, UNITED KING                                                                                    | DOM                                                                    |                                                                  |                                     |
|                                                                                                    |                                                                                                    |                                                                                                    |           |                                                                            |                                                                                                    |                                                                        |                                                                  |                                     |
| From here you                                                                                                    | Click on "Add<br>Edit Customer Inform<br>Back Save                                                                                                    | itional Data<br>nation                                                                                            | " tab     |                                                                            |                                                                                                    |                                                                        |                                                                  |                                     |
| From here you<br>Categories<br>Additional Da<br>Factoring Cor<br>Presse setert a                                                                                                    | Click on "Add<br>Edit Customer Inform<br>Back Save<br>u can amend customer specific info<br>Additional Data<br>ta<br>npany (relevant if you use a third part<br>averent factor if relevant, if not here, please con                                                                                                    | Itional Data<br>nation<br>prmation for University of Sus<br>y to collect payment)<br>lact suppliers@sussex.ac.uk  | " tab     | •<br>Please enter y                                                        | our company email ado                                                                               | dress for receivin                                                     | ng Purchase Orders                                               | i *                                 |
| From here you<br>Categories<br>Additional Da<br>Factoring Cou<br>Please select a<br>Supplier Cour                                                                                                    | Click on "Add<br>Edit Customer Inform<br>C Back C Save<br>u can amend customer specific info<br>Additional Data<br>ta<br>mpany (relevant if you use a third part<br>syment factor if relevant, if not here, please con<br>ntry: *                                                                                                    | Ittional Data<br>nation<br>prmation for University of Sus<br>y to collect payment)<br>tact suppliers@sussex.ac.uk | " tab     | •<br>Please enter y<br>Please enter y                                      | our company email ado<br>our company email ado                                                      | dress for receivin                                                     | ng Purchase Orders                                               | ; <b>*</b>                          |
| From here you<br>Categories<br>Additional Da<br>Factoring Cor<br>Please select a J<br>Supplier Cour<br>GB - United King                                                                                           | Click on "Add<br>Edit Customer Inform<br>C Back C Save<br>u can amend customer specific info<br>Additional Data<br>ta<br>mpany (relevant if you use a third part<br>symmet factor if relevant, if not here, please con<br>thry: *<br>dom                                                                                                    | Itional Data<br>nation<br>prmation for University of Sus<br>y to collect payment)<br>fact supplers@sussex.ac.uk   | " tab     | •<br>Please enter y<br>Please enter y                                      | our company email ado<br>our company email ado                                                      | dress for receivin                                                     | ng Purchase Orders<br>ng Invoice enquirle:                       | ; <b>*</b>                          |
| From here you<br>Categories<br>Additional Da<br>Factoring Cor<br>Please select a<br>Supplier Cour<br>G8 - United King<br>Bank Accourt                                                                             | Click on "Add<br>Edit Customer Inform<br>C Back C Save<br>U can amend customer specific info<br>Additional Data<br>ta<br>mpany (relevant if you use a third part<br>ayment factor if relevant, if not here, please com<br>htty: *<br>dom                                                                                                    | Itional Data<br>nation<br>prmation for University of Sus<br>y to collect payment)<br>fact suppliers@sussex.ac.uk  | " tab     | •<br>Please enter y<br>Please enter y<br>Please enter y                    | our company email ado<br>our company email ado<br>our company email ado                             | dress for receivin<br>dress for receivin<br>dress for receivin         | ng Purchase Orders<br>ng Invoice enquirle<br>ng Remittance Advi  | \$ *<br>\$ *<br>Ces                 |
| From here you<br>Categories<br>Additional Da<br>Factoring Cor<br>Please select a<br>Supplier Cour<br>G8 - United King<br>Bank Accour<br>As written on you                                                         | Click on "Add<br>Edit Customer Inform<br>C Back C Save<br>a can amend customer specific info<br>Additional Data<br>a<br>additional Data<br>ta<br>mpany (relevant if you use a third part<br>ayment factor if relevant, if not here, please corr<br>attrix: *<br>dom<br>the construction of the second of the second       | Itional Data<br>nation<br>prmation for University of Sus<br>y to collect payment)<br>act suppliers@sussex.ac.uk   | " tab     | •<br>Please enter y<br>Please enter y<br>Please enter y                    | our company email ado<br>our company email ado<br>our company email ado                             | dress for receivin<br>dress for receivin<br>dress for receivin         | ng Purchase Orders<br>ng Invoice enquirle:<br>ng Remittance Advi | \$ <b>*</b><br>\$ <b>*</b><br>Ces   |
| From here you<br>Categories<br>Additional Da<br>Factoring Cor<br>Please select a<br>Supplier Cour<br>GB - United King<br>Bank Accour<br>A switten on yo<br>Bank Sort Co                                           | Click on "Add<br>Edit Customer Inform<br>C Back C Save<br>a can amend customer specific info<br>Additional Data<br>ta<br>mpany (relevant if you use a third part<br>symmet factor if relevant, if not here, please com<br>stry: *<br>dom<br>the def Name: *<br>ur bank account e.g. Supplier Ltd<br>de: (DO NOT ENTER SPACES OR HYPE)                                                                                                    | Ittional Data nation mation for University of Sus y to collect payment) act suppliers@sussex.ac.uk                | " tab     | •<br>Please enter y<br>Please enter y<br>Please enter y<br>Procurement N   | our company email ado<br>our company email ado<br>our company email ado<br>our company email ado    | dress for receivin<br>dress for receivin<br>dress for receivin<br>nly) | ng Purchase Orders<br>ng Invoice enquirie:<br>ng Remittance Advi | 3 <b>*</b><br>5 <b>*</b><br>Ces ;   |
| From here you<br>Categories<br>Additional Da<br>Factoring Cor<br>Please select a j<br>Supplier Cour<br>GB - United King<br>Bank Accourt<br>As written on yo<br>Bank Sort Co<br>45769                              | Click on "Add<br>Edit Customer Inform<br>C Back C Save<br>a can amend customer specific info<br>Additional Data<br>ta<br>mpany (relevant if you use a third part<br>ayment factor if relevant, if not here, please con<br>ntry: *<br>dom<br>those a third part<br>ta<br>though the species of the species of        | Ittional Data nation mation for University of Sus y to collect payment) tact supplers@sussex.ac.uk                | " tab     | Please enter y Please enter y Please enter y Please enter y Please enter y | our company email ado<br>our company email ado<br>our company email ado<br>totes (University use or | dress for receivin<br>dress for receivin<br>dress for receivin<br>nly) | ng Purchase Orders<br>ng Invoice enquirie:<br>ng Remittance Advi | 3 *<br>5 *<br>ces -                 |
| From here you<br>Categories<br>Additional Da<br>Factoring Cor<br>Please stead at<br>Supplier Cour<br>GB - United King<br>Bank Accour<br>As written on yo<br>Bank Sort Co<br>456769<br>Bank Accour                 | Click on "Add<br>Edit Customer Inform<br>C Back C Save<br>a can amend customer specific info<br>Additional Data<br>ta<br>mpany (relevant if you use a third part<br>ayment factor if relevant, if not here, please con<br>try: *<br>dom<br>those a third part<br>ayment factor of the second to the second<br>ta<br>mpany (relevant if you use a third part<br>ayment factor of the second to the second<br>ta<br>ta<br>ta<br>ta<br>ta<br>ta<br>ta<br>ta<br>ta<br>ta                                                                                                    | Ittional Data nation mation for University of Sus y to collect payment) tact supplers@sussex.ac.uk                | " tab     | Please enter y Please enter y Please enter y Please enter y Please enter y | our company email add<br>our company email add<br>our company email add<br>our company email add    | dress for receivin<br>dress for receivin<br>dress for receivin<br>nly) | ng Purchase Orders<br>ng Invoice enquirie<br>ng Remittance Advi  | \$ <b>*</b><br>\$ <b>*</b><br>Ces • |
| From here you<br>Categories<br>Additional Da<br>Factoring Cor<br>Please select a p<br>Supplier Cour<br>GB - United King<br>Bank Accour<br>Ass written on you<br>Sass Kort Co<br>455789<br>Bank Accour<br>12345578 | Click on "Add<br>Edit Customer Inform<br>C Back C Save<br>a can amend customer specific info<br>Additional Data<br>ta<br>mpany (relevant if you use a third part<br>asyment factor if relevant, if not here, please con<br>http:::<br>dom<br>the control of the second second second<br>the second second second second second<br>the second second second second second<br>the second second second second second<br>the second second second second second second<br>the second second s | Itional Data nation rmation for University of Sus y to collect payment) tact suppliers@sussex ac.uk               | " tab     | Please enter y Please enter y Please enter y Please enter y Please enter y | our company email add<br>our company email add<br>our company email add                             | iress for receivir<br>dress for receivir<br>dress for receivir<br>nly) | ng Purchase Orders<br>ng Invoice enquirie:<br>ng Remittance Advi | \$ <b>*</b><br>\$ <b>*</b><br>Ces   |

How to Amend Email, Bank, Address and User Details – Supplier Side 20210610

- Please ensure there are no spaces or symbols in the fields, e.g. hyphens, dots,
  - dashes, slashes or brackets
- UK bank sort-codes should be in the following format: 123456 (no spaces or symbols)
- If you wish to be paid in GPB via UK BACS, please *do not add* an IBAN or Swift.
- Please ensure your email addresses for Purchase Orders, Invoice Queries and Remittance Advice are correct.
- Please provide a copy of your bank details on headed paper to <u>suppliers@sussex.ac.uk</u> for verification.

# DON'T FORGET TO CLICK SAVE!!

## 2. Address and Telephone Number

Once you have accessed the portal you can update your address by clicking on the icon in the top right of the "Supplier network" window and following the drop down to "YOUR BUSINESS".

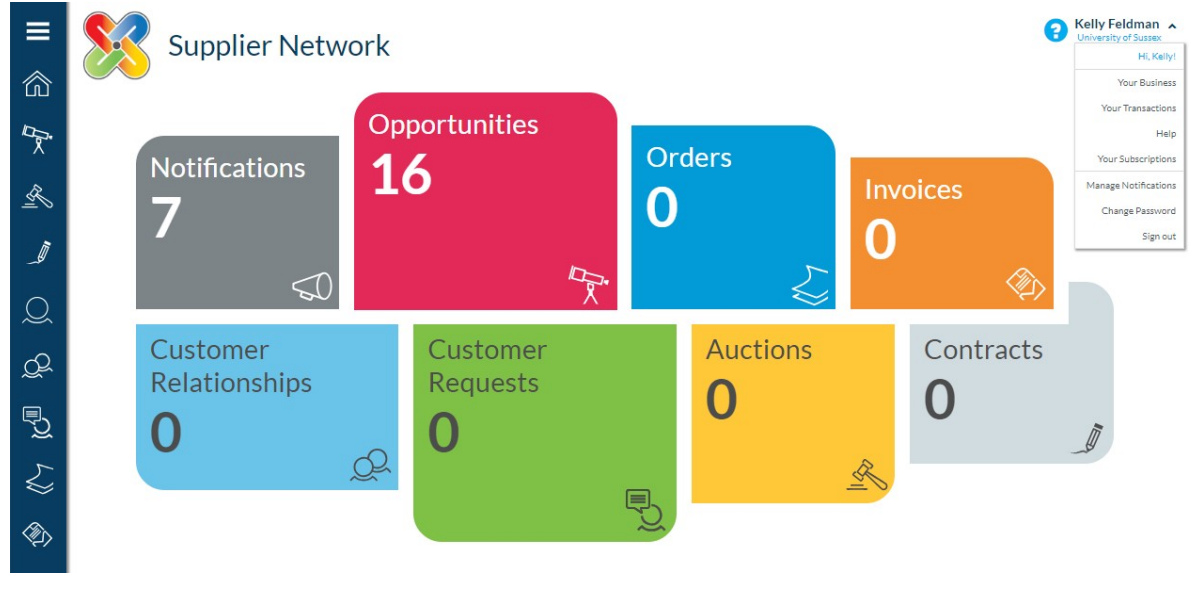

Navigate to "ADDRESSES"

|         | Your Business                                                    | <b>?</b> | Kelly Feldman v<br>University of Sussex |
|---------|------------------------------------------------------------------|----------|-----------------------------------------|
| A       | bout You Addresses Users What You Sell Documents CIS Preferences |          |                                         |
| Primary | Address                                                          | Enabled  | Action                                  |
| ۲       | Sussex House, Falmer, Brighton, BN1 9RH, UNITED KINGDOM          | ~        | <b>Ø</b>                                |
|         |                                                                  | ÷        | Add Address                             |

Here you can see the address for your organisation.

Click on the blue pencil to edit.

### 3. Adding New/Amending Users

Once you have accessed the portal you can update your USERs by clicking on the icon in the top right of the "Supplier network" window and following the drop down to "YOUR BUSINESS".

Navigate to "USERS"

| <b>≡</b> | Your Busines              | rs Users What You Sell | Documents CIS Prefere  | nces               |                              |               | 8                  | Kelly Feldman → |
|----------|---------------------------|------------------------|------------------------|--------------------|------------------------------|---------------|--------------------|-----------------|
| R        | Username ¥                | Full Name              | Email Address          | General<br>Contact | e-<br>Procurement<br>Contact | Sales Contact | Payment<br>Contact | Action          |
| Ĩ        | k.feldmanUAT@sussex.ac.uk | Kelly Feldman          | k.feldman@sussex.ac.uk | ×                  | ×                            | ×             | ×                  |                 |

You can Edit (pencil icon) or Delete (cross icon) users and it is your responsibility to give access to records as per your own organisations policies – please bear in mind bank details are visible and editable if during the process you give the "Administrator" access.

To ADD a new user use the "add user" button

| User Details Contact Type        |                                                      |  |  |  |
|----------------------------------|------------------------------------------------------|--|--|--|
| Email Address \star              | Telephone Number *                                   |  |  |  |
| First Name <b>*</b>              | Mobile Number                                        |  |  |  |
| Surname <b>*</b>                 | Fax Number                                           |  |  |  |
| User is an Administrator ①       | Address<br>Sussex House, Falmer, Brighton, BN19RH, 🔻 |  |  |  |
| 🖌 Username same as Email address | Language                                             |  |  |  |
|                                  | English (United Kingdom)                             |  |  |  |

Complete the details required (make administrator if you deem it appropriate) in the USER DETAILS window. Then choose the category appropriate for the User in the "contact Type" window.

NB: please be aware that the USER details are just for use in terms of portal and profile management. The email details the university holds for PO's and queries is that set in the "ADDITIONAL INFORMATION" tab (Point 1 of this document). The address details are set by Point 2 of this document).